## Rolling Back a Signed Contract to a Firm Order

| Risk Overview     | History                                 | Risk Settings         |
|-------------------|-----------------------------------------|-----------------------|
|                   |                                         | Compare + Endorsement |
| Cold              | ned                                     | •                     |
| Harbor (1)        | Signed Lines:                           |                       |
| =                 | Contract Leader                         | 80%                   |
| Signed Today 15-2 | wantage Underwriting                    | 80% 🗸                 |
| B2317WST380529104 | 1 Orders                                |                       |
| ==                | Written Lines:                          |                       |
|                   |                                         | 80% 80%               |
|                   | Contract Leader<br>Wantage Underwriting | 80% 🖉                 |
| Today 15:20       |                                         |                       |

To roll back a signed contract to the firm order status, click on the signed contract from the overview page to open the contract view.

| RISK DETAILS |                                                                                                    | Internal Review                       | -     |  |  |  |
|--------------|----------------------------------------------------------------------------------------------------|---------------------------------------|-------|--|--|--|
| •            |                                                                                                    | Manage Sections                       | ≔     |  |  |  |
| UMR          | B2317WST380529104                                                                                      | Show Firm Order                       | ₽,    |  |  |  |
| ♥<br>TYPE    |                                                                                                    | Create Endorsement                    | ۵.    |  |  |  |
|              | Aviation Hull and Liability Insurance - Retrocession<br>Breach Voyage Primary                          | View Written Lines                    | 4     |  |  |  |
| •            |                                                                                                    | Record Off-Platform Lines             | G.    |  |  |  |
| POLICYHOLDER | Joe J1<br>22 StreetS                                                                                   |                                       |       |  |  |  |
|              | Alaska                                                                                                 | Export                                |       |  |  |  |
|              | Anchorage                                                                                              |                                       | _     |  |  |  |
|              | United States - 987618<br>Code: Número de Identificação Fiscal Federal Employ                          | Clone as New                          | •     |  |  |  |
|              |                                                                                                    | Insert Content from Contract/Template | C:::3 |  |  |  |
| PERIOD       | From: 1 August 2019                                                                                    |                                       |       |  |  |  |
|              | To: 1 August 2020                                                                                      |                                       |       |  |  |  |
|              | Both days at 12.01 arm, UTC Local Standard Time at the location of the property insured and inclusive. |                                       |       |  |  |  |

The contract is now a normal shown firm order, and can be shown further, receive off-platform lines, have new sections added if previously sectioned before first showing, and so on.

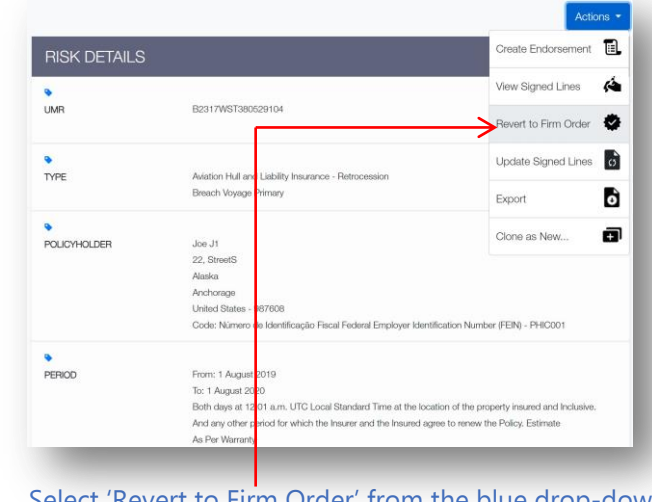

Select 'Revert to Firm Order' from the blue drop-down 'Actions' menu.

| •    |                                         |               |                       |                           |                    |            |                   |                      |
|------|-----------------------------------------|---------------|-----------------------|---------------------------|--------------------|------------|-------------------|----------------------|
| EXC  | JESS                                    | Co-insus      | ance: 20%             | - CPD 200                 | 000 on heai        |            | One Aneide        | int Or One manage    |
| -    | Insert Page Break Below<br>Lock Heading | > 0           | le: 15.60% of 4,0     | = GBP 200,<br>00,000 = GE | P 400,000 c        | on basis   | of Any One        | Loss                 |
|      | Create Vertical Terms                   | •             |                       |                           |                    |            |                   |                      |
| City | View Tagged Data                        |               | tion                  |                           |                    |            |                   |                      |
| OIL  |                                         | Denmark       |                       |                           |                    |            |                   |                      |
|      |                                         | Den           |                       |                           |                    |            |                   |                      |
| AD   | DRESS                                   | Celle Co      | nstitution 1717, M    | adirid, 18001             |                    |            |                   |                      |
| Co   | ntract Type                             | Retroces      | sion Insurance        |                           |                    |            |                   |                      |
| •    | •                                       |               |                       |                           |                    |            |                   |                      |
| SU   | oject Matter                            | HUI AI H      | Isks: Aircraft Hull E | as per sched              | ule against a      | ai risks i | or loss or dar    | nage Loss Deductible |
|      |                                         | Peg<br>C.CITD | Arcrait type          | Chargene                  | Dervered<br>Sec.01 | 2907       | Age<br>16.7 Voies |                      |
|      |                                         | o mor         | Autors 1000-000       | 0141100                   | be do              | 406        | 1007 10000        |                      |

Vertical terms can be added by clicking the right-arrow that appears when hovering over the contract heading to be verticalised and selecting 'Create Vertical Terms'.

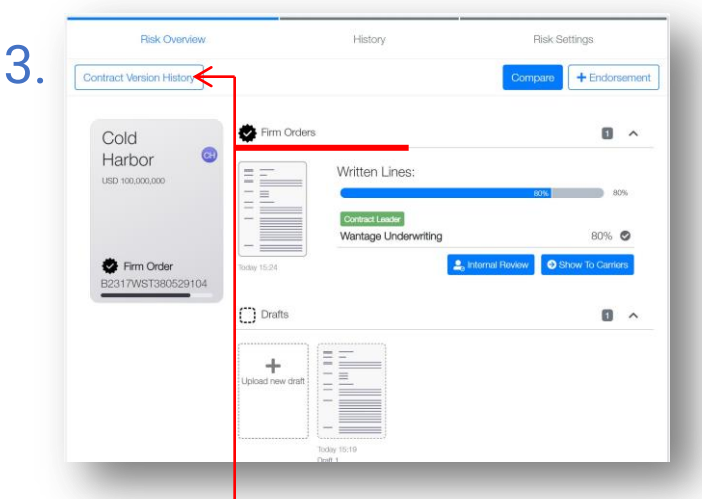

The contract is rolled back to just before signing. The reverted contract can be viewed by clicking on the 'Contract Version History' button.

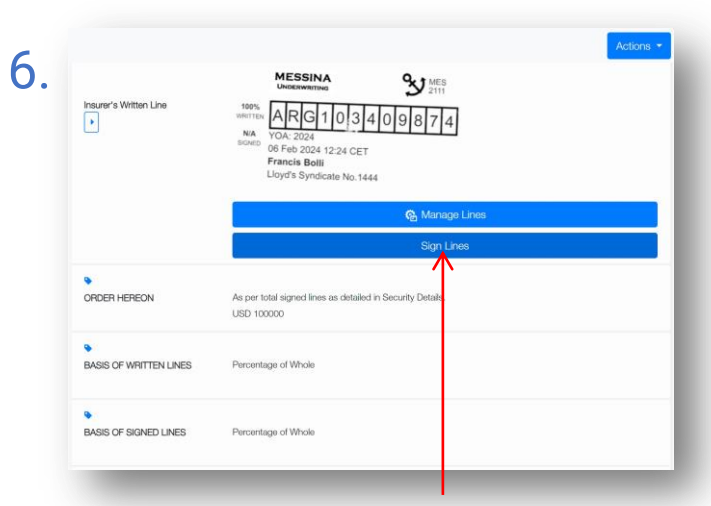

When any required adjustments have been completed, the contract can be re-signed by clicking 'Sign Lines' as usual.

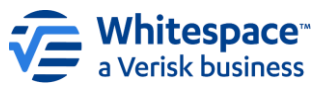